## ATS— Sending Appointment Reminders (Text & Email)

You can send athletes a reminder about their appointments/rehabs that are scheduled. You can do this via text and/or email as long as you have this information documented in the athlete profiles. To begin select Scheduling—> Send Reminders to Athletes—> choose between emails or text messages and the time frame from the options shown

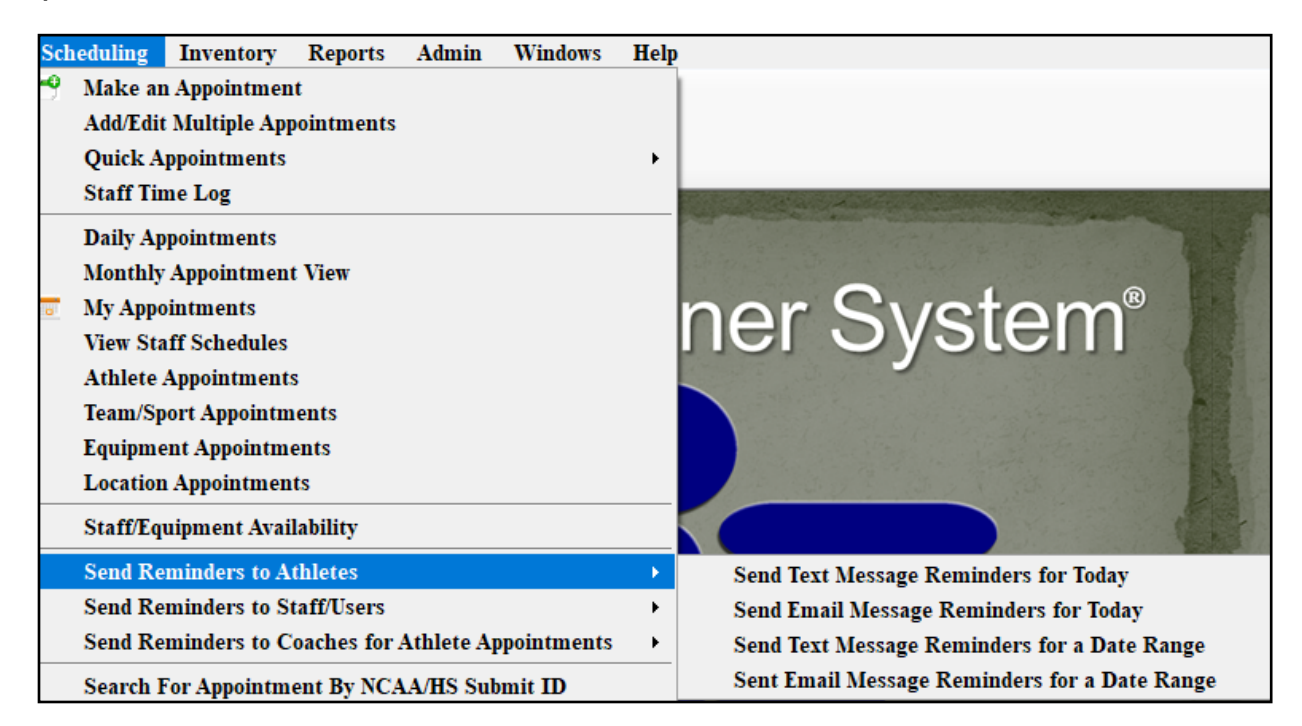

If you choose "for Today" you will not have to select a date and will receive a notice when the process is complete. If you do select "for a Date Range" you will be asked to select the date range and then click ok. You will then receive a notice when the process is complete.

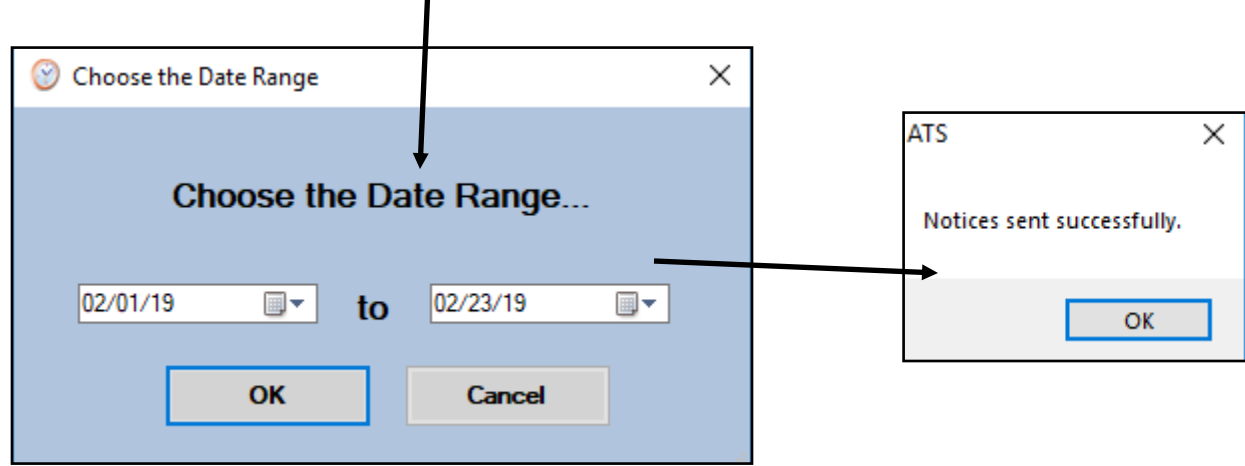

## ATS— Sending Appointment Reminders (Text & Email)

You can send email reminders to your staff members as well. You can send a reminder for just today or set a date range for them to be sent.

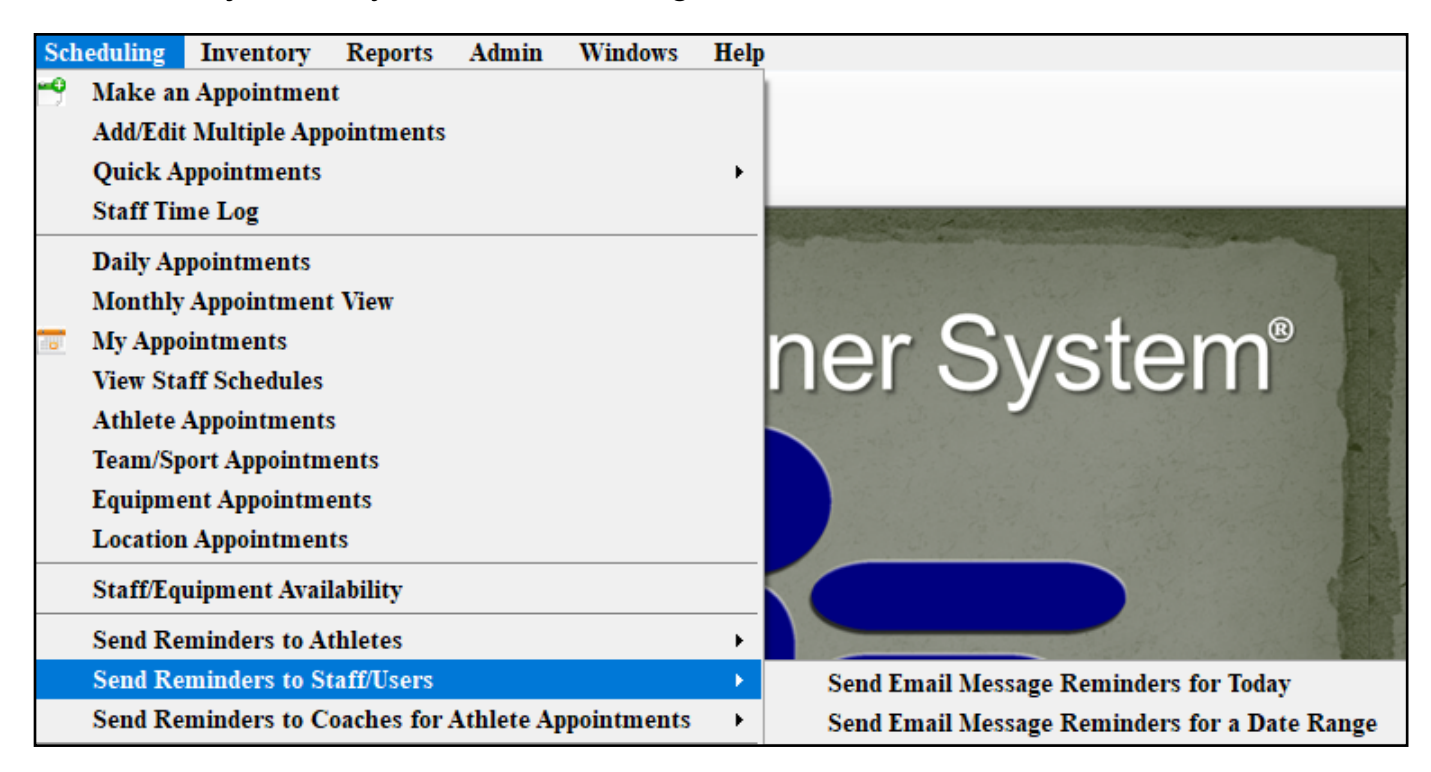

If you select "for Today" you will receive a notification when the process is complete. If you select "for a Date Range" you will first select the date range, then hit ok. You will receive a notification when the process is complete.

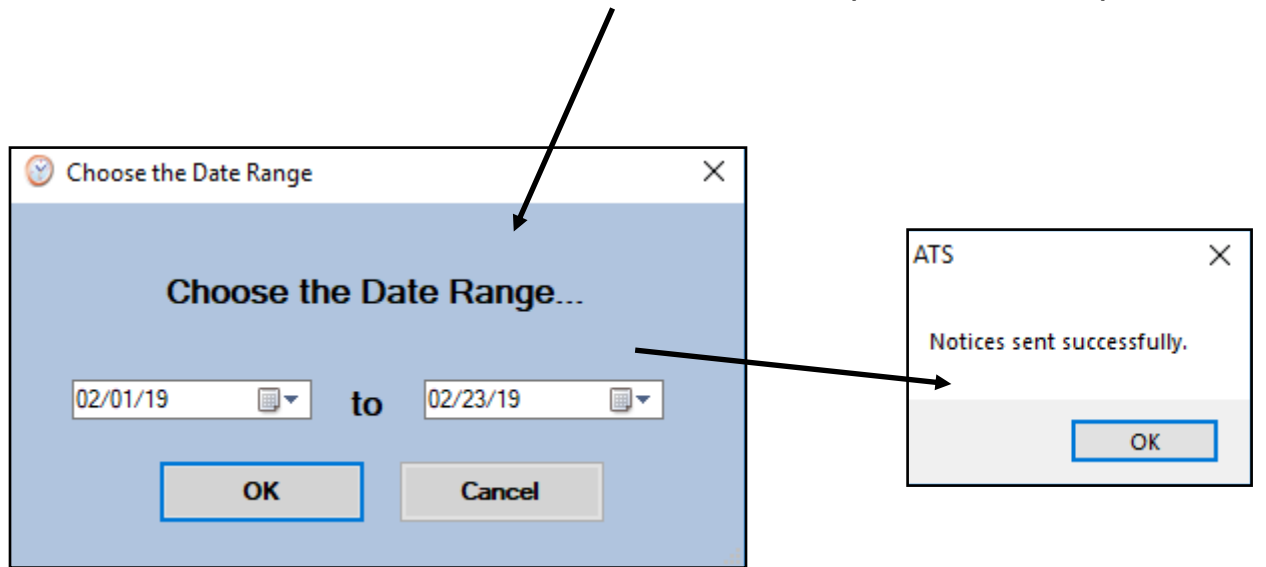

You can also send reminders to the coaches about their athletes' appointments. You can send a reminder for just "today" or you can send out them out for a date range.

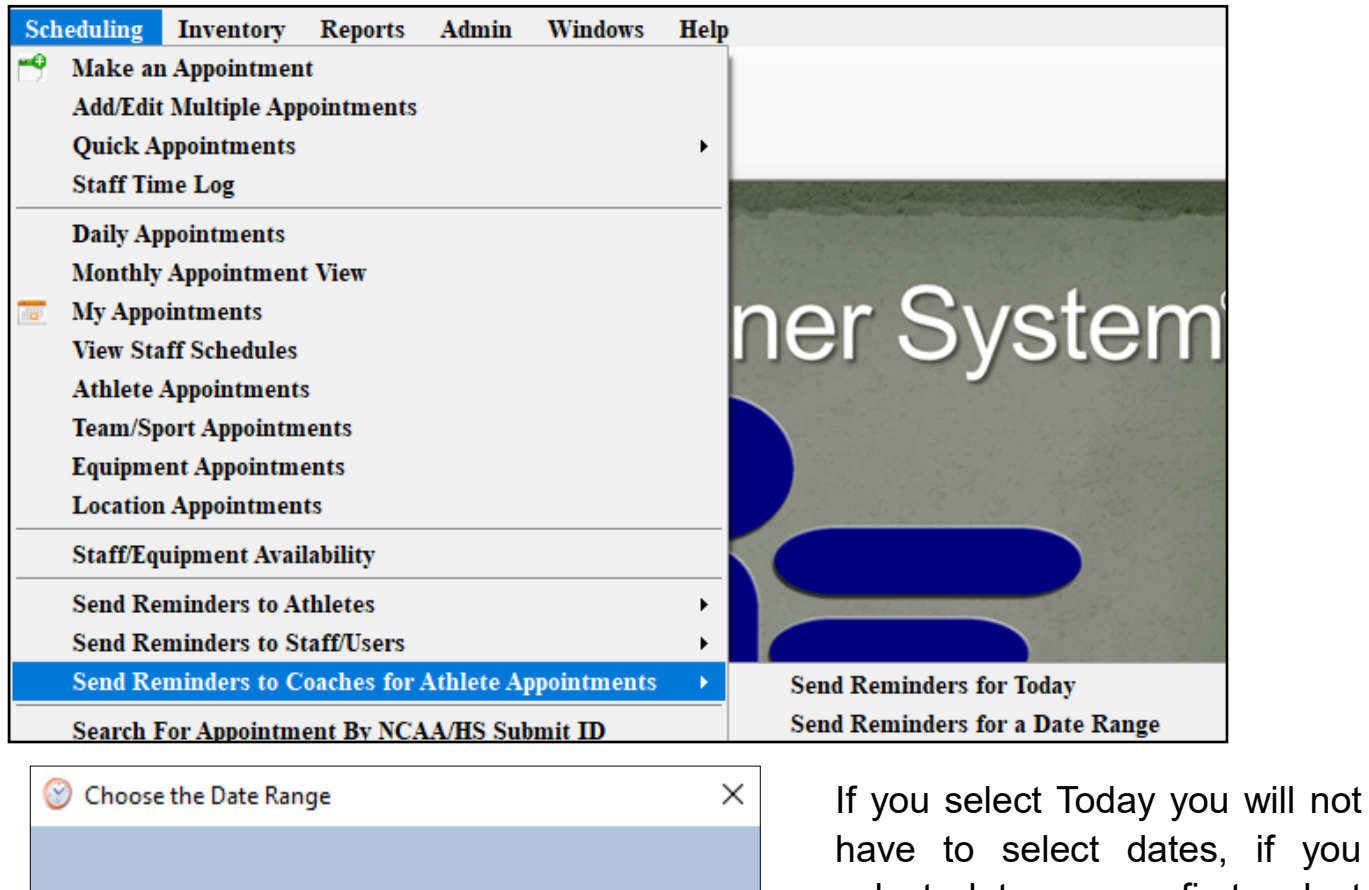

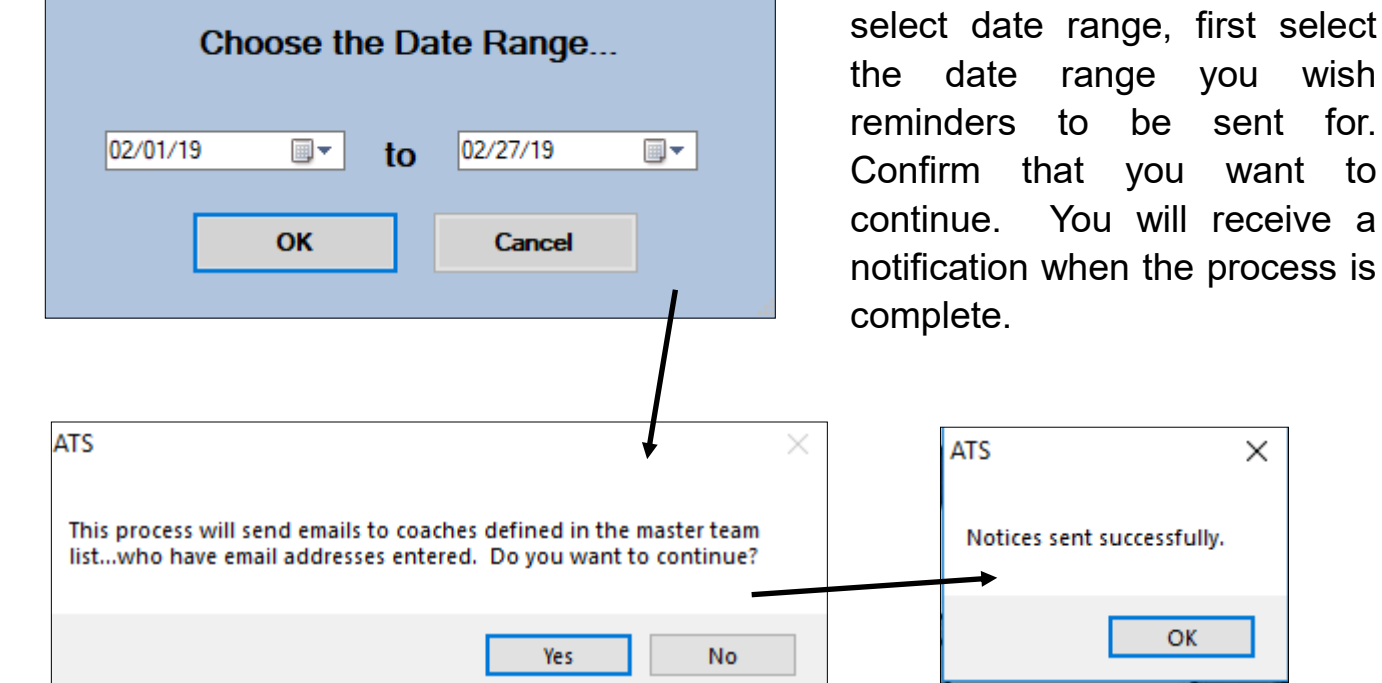

If you would like nightly appointment reminders to be sent out, this can be set in the Site Info area. You will need admin rights for this section, if you do not have access see your system admin about enabling this function. Go to admin—>Site Info—> Opt (1) tab. At the bottom of the screen you will see options for several types of notices. Click on the Nightly notices for tab and then choose who you want to get reminders and whether you want it to be an email or text (or both) reminder. The email and text address need to be in the athlete and/or staffs profile for this to work.

| 🙀 Site Info - Joe Tech                                                                                                    |                                                                                                    |
|----------------------------------------------------------------------------------------------------|----------------------------------------------------------------------------------------------------|
| Primary Modules Security Tab Oder Opt(1) Opt(2) Opt(3) Swipe Card                                                                                                    | Billing Claims/EDI Pre-Login Kiosk Custom Inventory                                                                                                    |
| Primary user title (ex. Athletic Trainer): Athletic Trainer                                                                                                    |                                                                                                    |
| Athlete identifier (ex. Athlete iD).       Studento humber         1st Addr Title:       Address       2nd: Address         Force injury screen display for users after login       Enable batch report processing based on the schedule de Smartphone search by team?                                                                                          | ditional Address Grid colors: Alt Row New Row                                                                                                    |
| Information Privacy Settings       Note: Privacy settings on/off are determined by your administrator. ATS makes no         Allow Privacy Settings       Note: Privacy settings on/off are determined by your administrator. ATS makes no         Allow Secure Messaging       Note: Privacy settings on/off are determined by your administrator. ATS makes no |                                                                                                    |
| Email/Message Options Part 1 Part 2                                                                                                    | Staff Notices Notices for Nightly Notices Note/Batch Schedule                                                                                                    |
| Your staff email address to use for sending. (The "From" email address):<br>joe@kefferdevelopment.com<br>(The "From" email address. This should not be an ATS email address)                                                                                                    | <ul> <li>Athlete - email reminder</li> <li>Athlete - text reminder</li> <li>Staff - email reminder</li> <li>Staff - text reminder</li> <li>Coach - email reminder</li> <li>Coach - text reminder</li> </ul> |
| SMTP Server: kefferdevelopment.com Login: joe@kefferdevelopment.com                                                                                                    | Check the box for the applicable highly appointment price                                                                                                    |
| Infecteduse       Test Email         Secure SMTP       Port:       2         Note:       ATS is not compatible with any 2-factor email system.                                                                                                    |                                                                                                    |
| Save                                                                                                    | Close                                                                                                    |

After deciding on the nightly reminders for appointments, continue to the next tab to finish setting up the reminders.

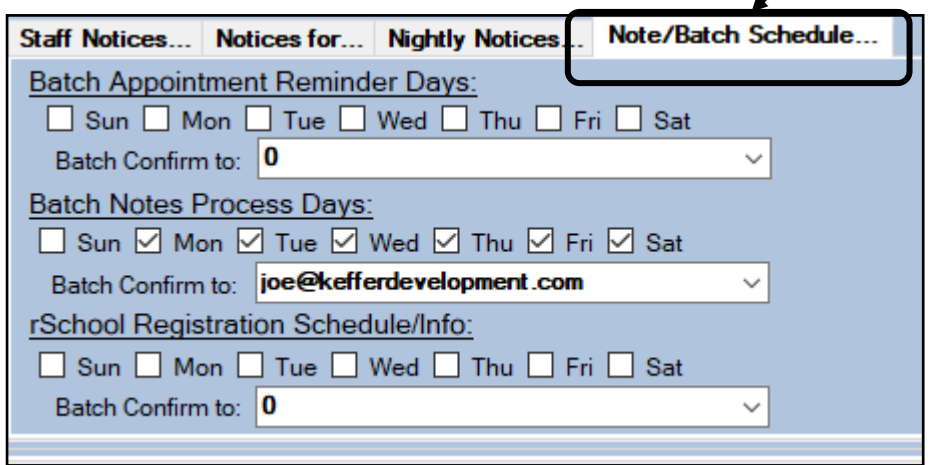

For appointment reminders, fill in the Batch Appointment Reminder Days area. Fill in the dates you want the reminders to be sent, and select an email to get the confirmation the batch was sent successfully.